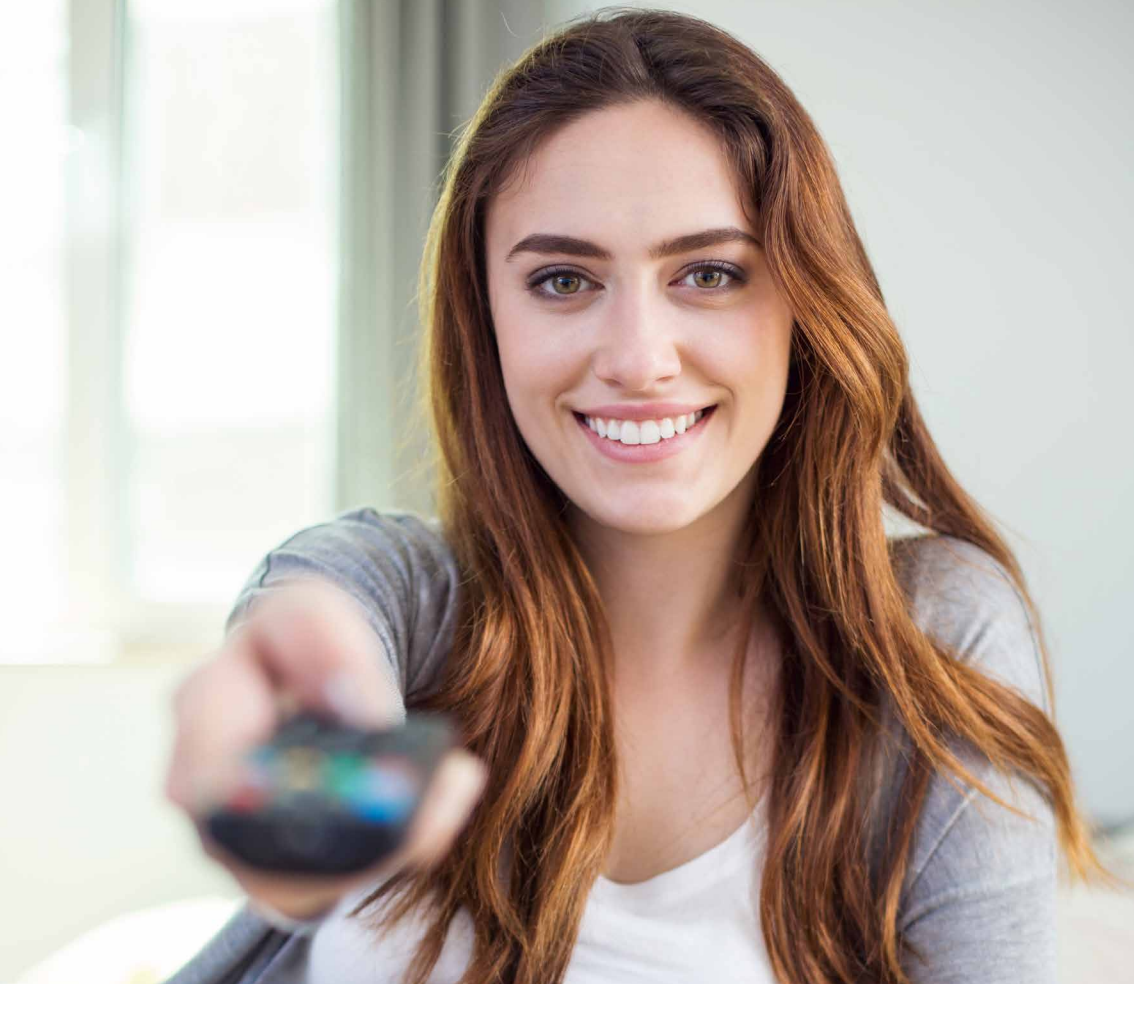

# MANUÁL PRE TV ARCHÍV

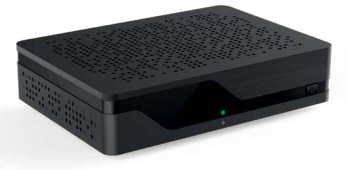

### **PRVÉ PRIPOJENIE**

→ www.digislovakia.sk 0850 211 112

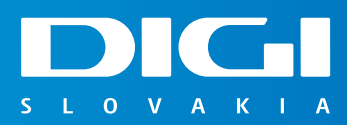

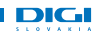

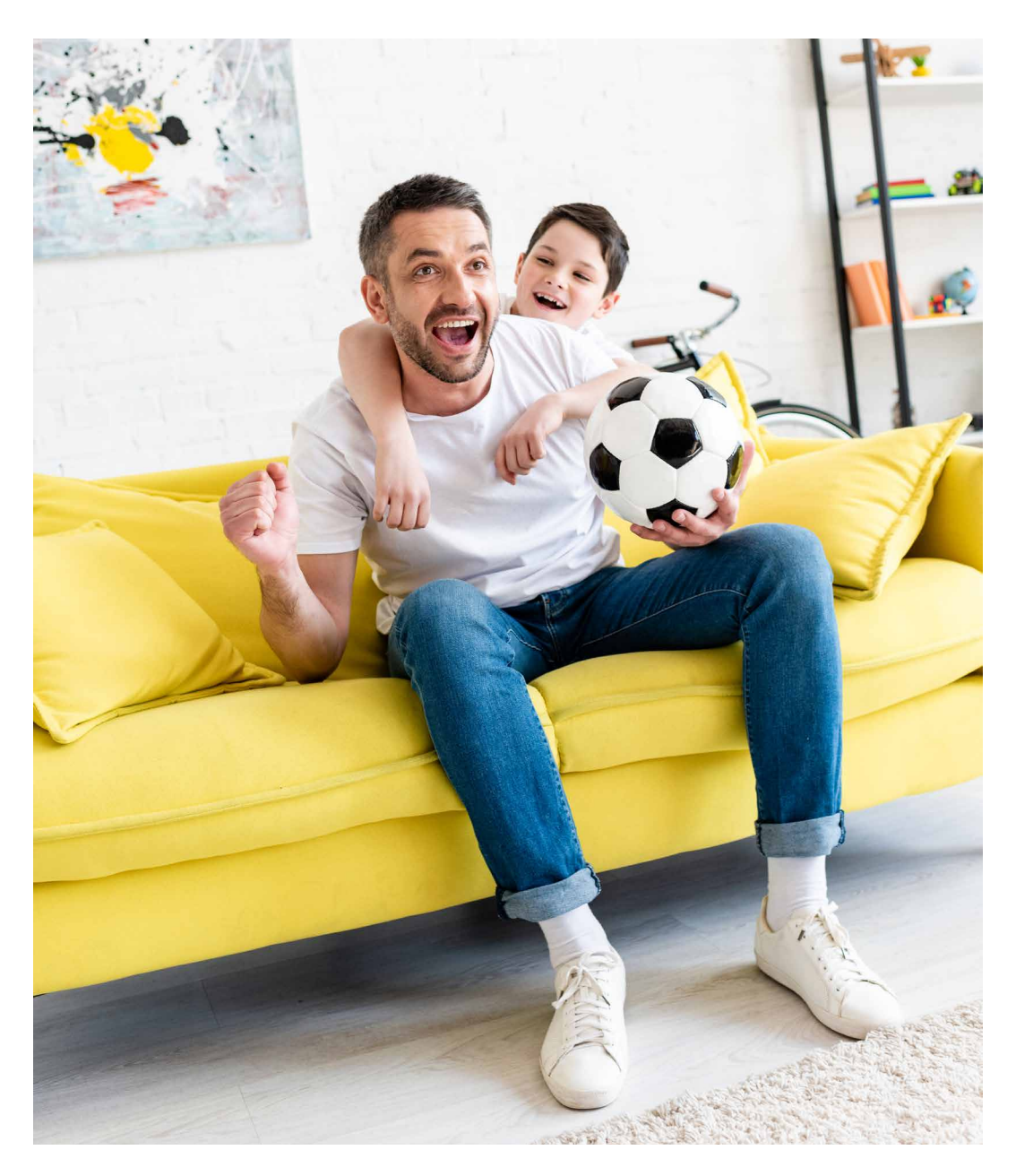

# **PRVÉ PRIPOJENIE**

DIG

Pripojte do set-top boxu sieťový kábel (ethernetový LAN kábel s koncovkou RJ45)
alebo zapojte prídavné zariadenie na pripojenie cez Wi-Fi do USB portu, ak takéto zariadenie od našej spoločnosti používate.

**POZOR!** V prípade pripojenia cez Wi-Fi používajte iba prídavné Wi-Fi zariadenie poskytnuté spoločnosťou DIGI SLOVAKIA.

Skontrolujte funkčnosť vášho internetového pripojenia a či je váš set-top box pripojený na internet.

POZOR! Na funkčnosť TV Archívu je potrebné mať set-top box pripojený na internet.

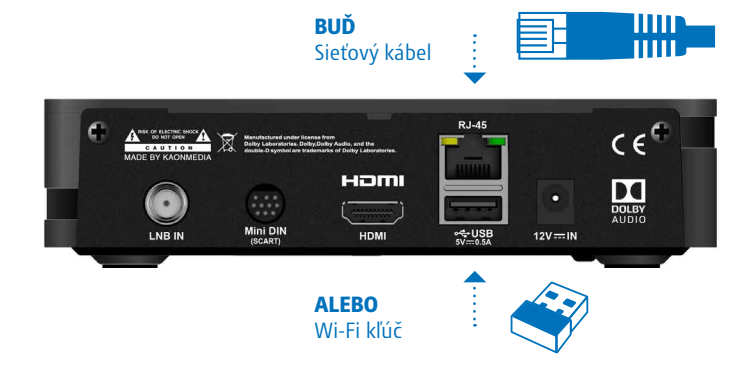

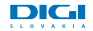

l

**POZOR!** Doplnková služba TV Archív je dostupná prostredníctvom set-top boxu služby satelitnej televízie.

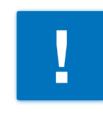

**POZOR!** Súčasťou doplnkovej služby TV Archív nie je poskytovanie pripojenia do siete internet. Výber poskytovateľa služby pripojenia do siete internet je výlučne vo vašej zodpovednosti.

1

**POZOR!** Podmienkou na zriadenie, aktiváciu a riadne poskytovanie doplnkovej služby TV Archív je funkčné a nerušené pripojenie do siete internet s rýchlosťou internetového pripojenia minimálne 1,5 Mbps (avšak na kvalitné využitie doplnkovej služby TV Archív je odporúčaná rýchlosť internetového pripojenia aspoň 3 Mbps) a koncové zariadenie set-top box, ktoré umožňuje prepojenie set-top boxu prostredníctvom ethernetového kábla (RJ45) alebo prídavným Wi-Fi zariadením s vaším routerom.

### TV ARCHÍV NASTAVENIE PRIPOJENIA NA INTERNET POMOCOU LAN KÁBLA

Na prvé spustenie TV Archívu je potrebné nastaviť pripojenie vášho set-top boxu na internet.
Vojdite do menu set-top boxu stlačením tlačidla Menu na diaľkovom ovládači.

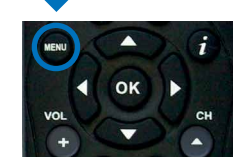

Presuňte sa šípkou na Nastavenia systému a potvrďte tlačidlom OK.

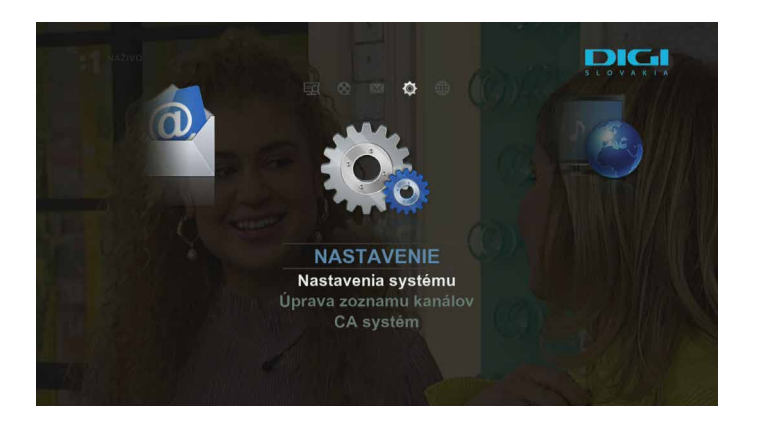

!

**POZOR!** Na vstup do Nastavenia systému je potrebné zadať štvormiestny **PIN** (ak ste ho nezmenili, pôvodný **PIN** je **0000**).

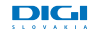

 V Nastaveniach systému vyberte položku Nastavenia Internetu a vyberte typ pripojenia. Ak máte pripojený set-top box s internetom pomocou LAN kábla (s koncovkou RJ45), vyberte typ pripojenia-LAN.

V prípade, že používate prídavné Wi-Fi zariadenie, ktoré umožňuje pripojiť váš set-top box s internetom pomocou Wi-Fi, prejdite na ďalšiu kapitolu.

| Nastavenia systemu                 | Nastavenia Internetu |                              |
|------------------------------------|----------------------|------------------------------|
| Jazyk                              | Typ pripojenia       | LAN                          |
| Čas zapnutia/vypnutia              | Nastavenie siete LAN | LAN                          |
| Rodičovský zámok                   | Nastavenie Wi-Fi     | Žiadne                       |
| Obraz a zvuk                       | Kontrola siete       |                              |
| OSD                                | Stav : Pripojený     |                              |
| Nahrávanie                         |                      |                              |
| Nastavenia Internetu               |                      |                              |
| Vyhľadať voľne šírené kanály       |                      |                              |
| Výrobné (továrenské) nastavenia    |                      |                              |
| Systémové informácie               |                      |                              |
|                                    |                      |                              |
| OK Nastaviť                        |                      |                              |
| na Nastaviť<br>Nastavenia systému  | 5 novem. 201         | 9 12:55 <b>DIG</b>           |
| ora Naslaviť<br>Nastavenia systému | 5 novem. 201         | 19 12:55 S. L. O. V. A. K. I |

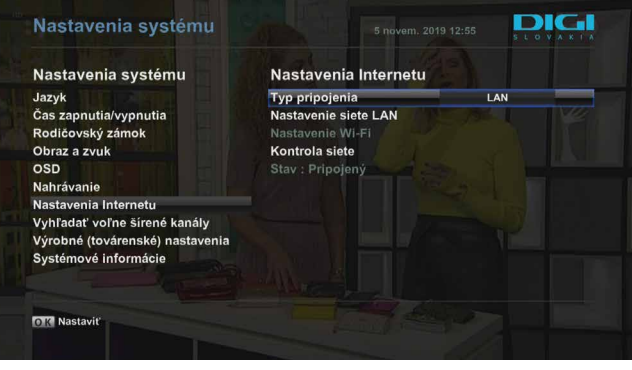

### TV ARCHÍV NASTAVENIE PRIPOJENIA NA INTERNET POMOCOU WI-FI

Na prvé spustenie TV Archívu je potrebné nastaviť pripojenie vášho set-top boxu na internet.
Vojdite do menu set-top boxu stlačením tlačidla Menu na diaľkovom ovládači (pozri str. 1).
Presuňte sa šípkou na Nastavenia systému a potvrďte tlačidlom OK.

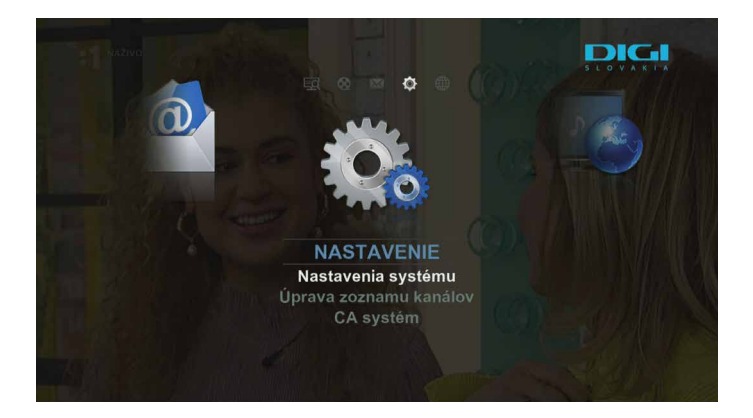

l

**POZOR!** Na vstup do Nastavenia systému je potrebné zadať štvormiestny **PIN** (ak ste ho nezmenili, pôvodný **PIN** je **0000**).

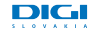

V Nastaveniach systému vyberte položku Nastavenia Internetu a vyberte typ pripojenia.
Ak máte pripojený set-top box s internetom pomocou Wi-Fi, vyberte typ pripojenia – Wi - Fi.

| Nastavenia systemu                                                                                                    | Nastavenia Internetu                                                                             |                               |  |
|----------------------------------------------------------------------------------------------------|--------------------------------------------------------------------------------------------------|-------------------------------|--|
| Jazyk<br>Čas zapnutia/vypnutia<br>Rodičovský zámok<br>Obraz a zvuk<br>OSD<br>Vahrávanie<br>Nastavenia Internetu<br>Vyhľadať voľne širené kanály<br>Výrľobné (továrenské) nastavenia<br>Svetvenek (továrenské) nastavenia | Typ pripojenia<br>Nastavenie siete LAN<br>Nastavenie Wi-Fi<br>Kontrola siete<br>Stav - Pripojeny | LAN<br>LAN<br>Wi-Fi<br>Žiadne |  |
| Systemove informacie                                                                                                    |                                                                                                  |                               |  |

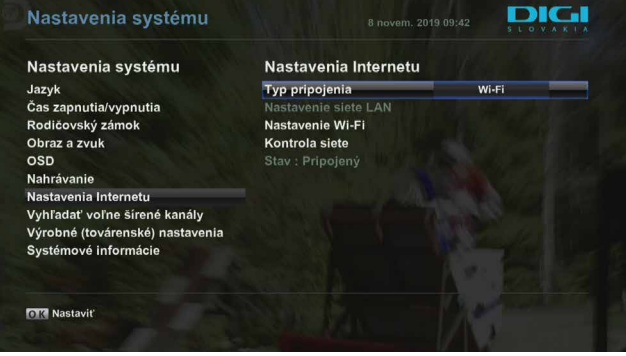

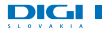

### **NASTAVENIE WI-FI PRIPOJENIA**

 V Nastaveniach systému vyberte položku Nastavenia Internetu a vyberte Nastavenie Wi-Fi a potvrďte ju tlačidlom OK.

| Nastavenia systému              | Nastavenia Internetu |       |
|---------------------------------|----------------------|-------|
| Jazyk                           | Typ pripojenia       | Wi-Fi |
| Cas zapnutia/vypnutia           | Nastavenie siete LAN |       |
| Rodičovský zámok                | Nastavenie Wi-Fi     |       |
| Obraz a zvuk                    | Kontrola siete       |       |
| OSD                             | Stav : Pripojený     |       |
| Nahrávanie                      |                      |       |
| Nastavenia Internetu            |                      |       |
| Vyhľadať voľne šírené kanály    |                      |       |
| Výrobné (továrenské) nastavenia |                      |       |
| Systémové informácie            |                      |       |

l

**POZOR!** Na optimálne fungovanie služby je potrebné funkčné a nerušené pripojenie do siete internet a použitie prídavného Wi-Fi zariadenia poskytnutého spoločnosťou DIGI SLOVAKIA. Manuál k prídavnému Wi-Fi zariadeniu nájdete priložený v balení a na stránke www.digislovakia.sk.

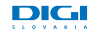

- V položke Nastavenie Wi-Fi vyberte Wi-Fi sieť, ku ktorej sa pripájate, a potvrďte tlačidlom OK.
- Následne pomocou šípok a tlačidla OK zadajte heslo, ktorým sa prihlasujete do vašej domácej Wi-Fi siete, a potvrďte červeným tlačidlom

| Nastavenia systém     | u Nastavenia Internetu              |                       |
|-----------------------|-------------------------------------|-----------------------|
| Jazyk                 | Wireless Setting                    | Wi-Fi                 |
| Čas zapnutia/vypnutia |                                     |                       |
| Rodičovský zámok      | V DIGIGUEST                         |                       |
| Obraz a zvuk          | DIGI SPORT WIFI                     |                       |
| OSD                   | DIGI SLOVAKIA WIFI 🛛 🚔 🛶 🛶          |                       |
| Nahrávanie            | uptime                              |                       |
| Nastavenia Internetu  | TP-LINK_0746                        |                       |
| Vyhľadať voľne šírené |                                     |                       |
| Výrobné (továrenské)  |                                     | 5 - 100 m             |
| Systémové informácie  | OK Uložiť AP Vyhľadávani Em Zrušiť  | and the second second |
|                       | ADDA TO A BUILD AND A SHARE AND AND |                       |

| Nastavenia systé                           | m | 1  |      | 1  |    | _ | Na | ast | av   | en | ia | Int | er | net | tu |     |                                      |
|--------------------------------------------|---|----|------|----|----|---|----|-----|------|----|----|-----|----|-----|----|-----|--------------------------------------|
| Jazyk                                      |   |    |      |    |    |   |    |     |      |    |    |     |    |     |    |     | Wi-Fi                                |
| Čas zapnutia/vypnuti                       |   |    |      |    |    |   |    |     |      |    |    |     |    |     |    |     |                                      |
| Rodičovský zámok                           |   | 1  |      | #  | \$ | % | &  |     | (    | )  |    | +   |    |     |    |     | and the owner where the party is not |
| Obraz a zvuk                               | 0 | 1  | 2    | 3  | 4  | 5 | 6  | 7   | 8    | 9  | 1  |     | <  | =   | >  | ?   |                                      |
| OSD                                        | @ | A  | в    | С  | D  | E | F  | G   | H    |    | J  | K   | L  | М   | N  | 0   |                                      |
| Nahrávanie                                 | P | Q  | R    | S  | T  | U | V  | w   | x    | Y  | z  | I   | 1  | 1   | ^  |     |                                      |
| Nastavenia Internetu                       |   | a  | b    | С  | d  | е | f  | g   | h    | 1  | J  | k   |    | m   | n  | 0   |                                      |
| Vyhľadať voľne šíren                       | р | q  |      | s  | t  | u | v  | w   | x    | У  | z  | {   | T  | }   |    | 101 |                                      |
| Výrobné (továrenské<br>Systémové informáci | • | UI | ožiť | U. |    | k | v  | yma | ozať |    |    |     | 1  |     |    |     |                                      |
|                                            | - |    | 1    |    | í. |   | •  |     |      | -  |    |     |    |     |    |     |                                      |

## **TV ARCHÍV**

DIG

Vojdite do menu set-top boxu stlačením tlačidla Menu na diaľkovom ovládači (pozri str. 1).
Presuňte sa šípkou na Archív a potvrďte tlačidlom OK.

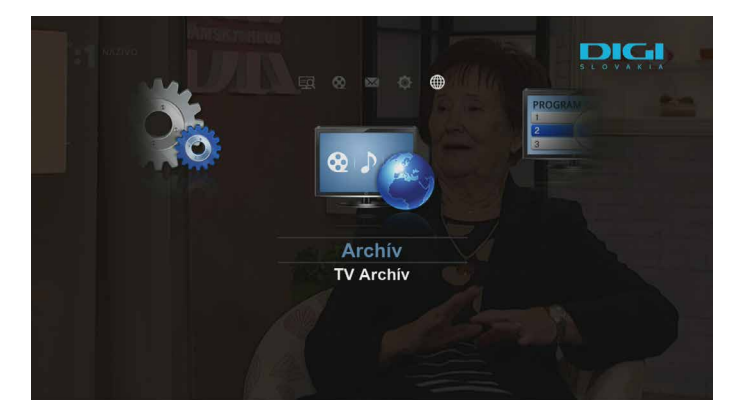

**POZOR!** Na funkčnosť TV Archívu je potrebné mať set-top box pripojený na internet.

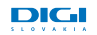

- Tlačidlami ◀◀ / ▶▶ sa posúvate na predchádzajúci alebo nasledujúci deň
- Sípkami sa posúvate medzi stanicami a programom, ktorý chcete spustiť z Archívu
- Prehrať môžete iba program, ktorý sa už skončil a kde je ikona Archívu

#### Kredenc

#### Dr. Ken

- Pri spustenom prehrávaní programu môžete tento program pretáčať dopredu a späť pomocou tlačidiel 🔫 / 🍉
- Tlačidlami I >> sa v prehrávanom programe pohybujete skokovo o 30 sekúnd
- Program pozastavíte tlačidlom II a znovu spustíte tlačidlom

#### 

### **NEFUNGUJE TV ARCHÍV**

- Uistite sa, že porucha nie je na prepojovacom (ethernetovom) kábli. Napr. tak, že dočasne použijete iný.
- Skontrolujte funkčnosť vášho internetového pripojenia a či je váš set-top box pripojený na internet.
- V Nastaveniach systému vyberte položku Nastavenia Internetu. Ak vám vypíše hlášku: "Prosím, skontrolujte stav pripojenia siete", znamená to, že set-top box nie je pripojený na internet. Skontrolujte funkčnosť vášho internetového pripojenia a či je váš set-top box pripojený na internet.

| Nastavon                                                      |                                                                                        |              |
|---------------------------------------------------------------|----------------------------------------------------------------------------------------|--------------|
| Jazyk<br>Čas zapnuti<br>Rodičovský                            | Stav pripojenia k Internetu: Pripojený<br>Typ pripojenia: Wi-Fi<br>ESSID: TP-LINK_0746 |              |
| Obraz a zvu<br>OSD<br>Nahrávanie<br>Nastavenia<br>Vyhľadať ve | IP adresa 192.168.0.111<br>Adresa brány 192.168.0.1<br>MAC adresa ec:08:6b:f3:07:46    | Ping 2.98 ms |
| Výrobné (to<br>Systémové                                      | Kontrola pripojenia: Hotovo<br>Aktualizovať EACK Späť                                  |              |

| Nastavenia systému                                                                      | Nastavenia Internetu            |     |
|-----------------------------------------------------------------------------------------|---------------------------------|-----|
| Jazyk                                                                                   | Typ pripojenia                  | LAN |
| Cas zapnutia/vypnut<br>Rodičovský zámok<br>Obraz a zvuk<br>OSD Prosím sko<br>Nahrávanie | ntrolujte stav pripojenia siete |     |
| Vyhľadať voľne šírei Koľkov<br>Výrobné (továrenské<br>Systémové informácie              |                                 |     |

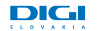

Nastavenie siete LAN je automaticky nastavené na DHCP.
Na funkčnosť pripojenia je potrebné toto nastavenie ponechať na DHCP.

| Nastavenia syster     | nu Nas          | tavenia Internetu |     |
|-----------------------|-----------------|-------------------|-----|
| Jazyk                 |                 | ie siete LAN      | LAN |
| Čas zapnutia/vypnutia |                 |                   |     |
| Rodičovský zámok      | Konfigurácia IP | ✓ DHCP ►          |     |
| Obraz a zvuk          |                 |                   |     |
| OSD                   |                 |                   |     |
| Nahrávanie            |                 |                   |     |
| Nastavenia Internetu  |                 |                   |     |
| Vyhľadať voľne šírené |                 |                   |     |
| Výrobné (továrenské)  |                 | TTT Znišiť        |     |
| Systémové informácie  | (UNIT) OIG2IL   | Land Lindole      |     |

### POZNÁMKY

- Nemožno zaručiť fungovanie prepojenia pre všetky typy routerov a ich konfigurácií. Je preto vhodné odskúšať fungovanie provizórne, ešte pred trvalým osadením kábla (napr. pred vŕtaním dier).
- Na prepojenie musí byť použitý tzv. priamy ethernetový kábel (tzn. nie cross-krížený).

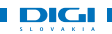

## **Ďakujeme,** že ste s nami.

Nepodarilo sa vám rozchodiť službu? Kontaktujte nás

 $\rightarrow$  www.digislovakia.sk

💪 0850 211 112

info@digislovakia.sk 🛛 🖓 www.digislovakia.sk/kontakt

S L O V A K I A

DIGI SLOVAKIA, s.r.o., so sídlom Röntgenova 26, 851 01 Bratislava, IČO: 35701722 Zapísaný v OR SR vedenom Okresným súdom Bratislava 1, odd.: Sro, vložka č.: 24813/B